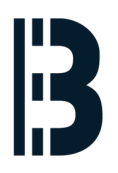

# **Backups Engieneering Station**

Hacert copias de seguridad de las ES en CCC Sagunto

Written By: Alejandro Pagán Albertos

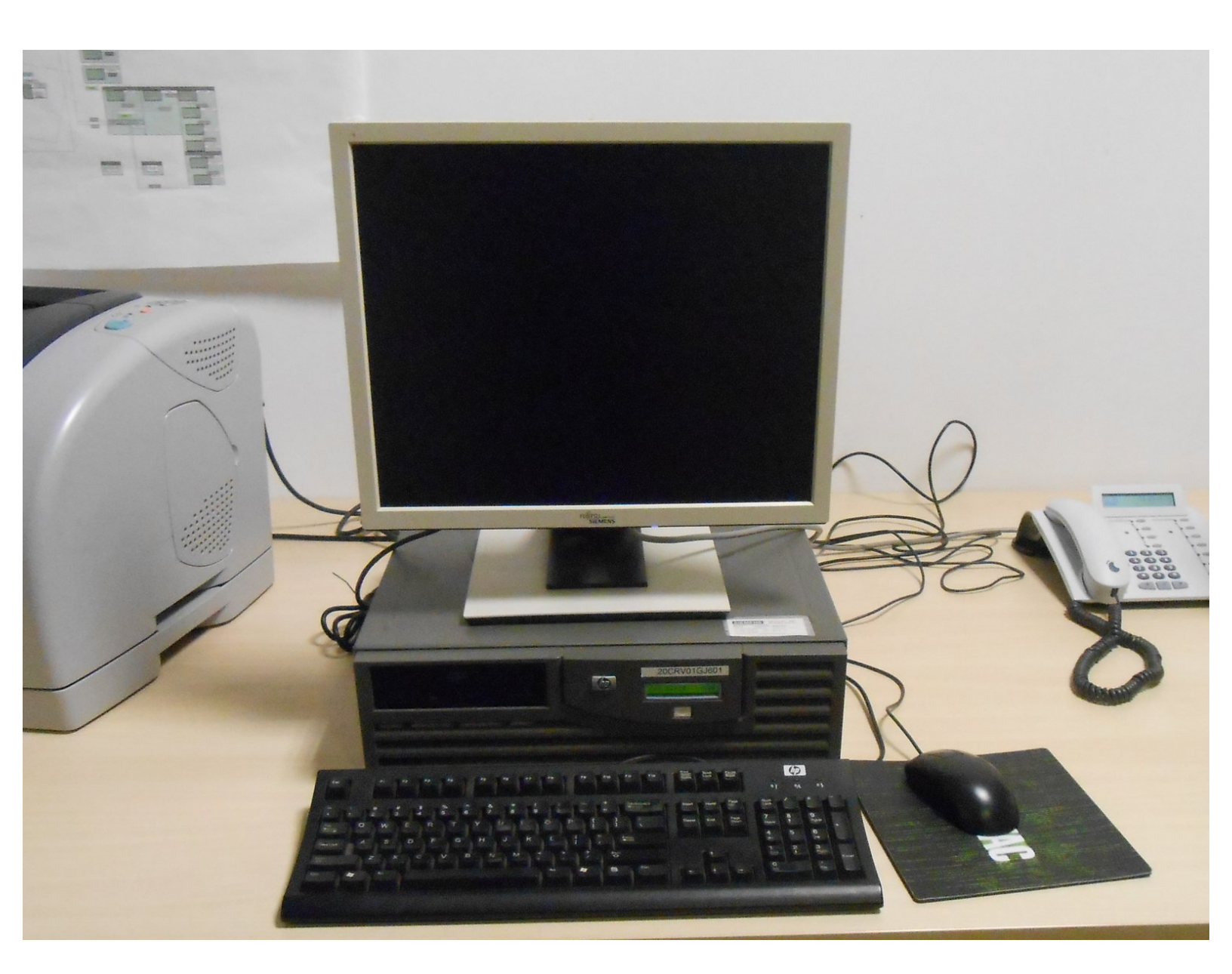

#### Step 1 — Backups Engieneering Station

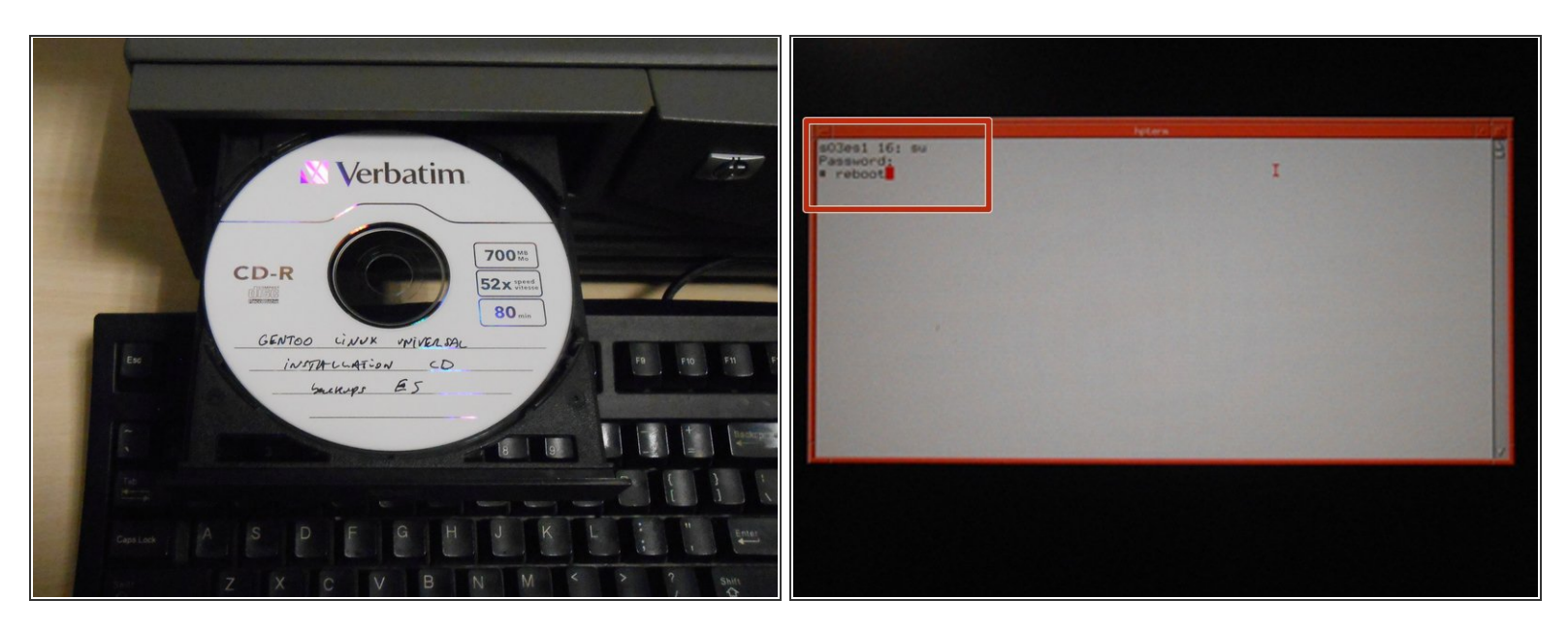

- Para empezar con la copia de seguridad debemos meter el CD en la ES con Gentoo Linux Universal Installation
- (i) Apagamos Thin Client
- Accedemos a la ES:
  - usuario: <u>su</u>
  - password: <u>/roots1</u>

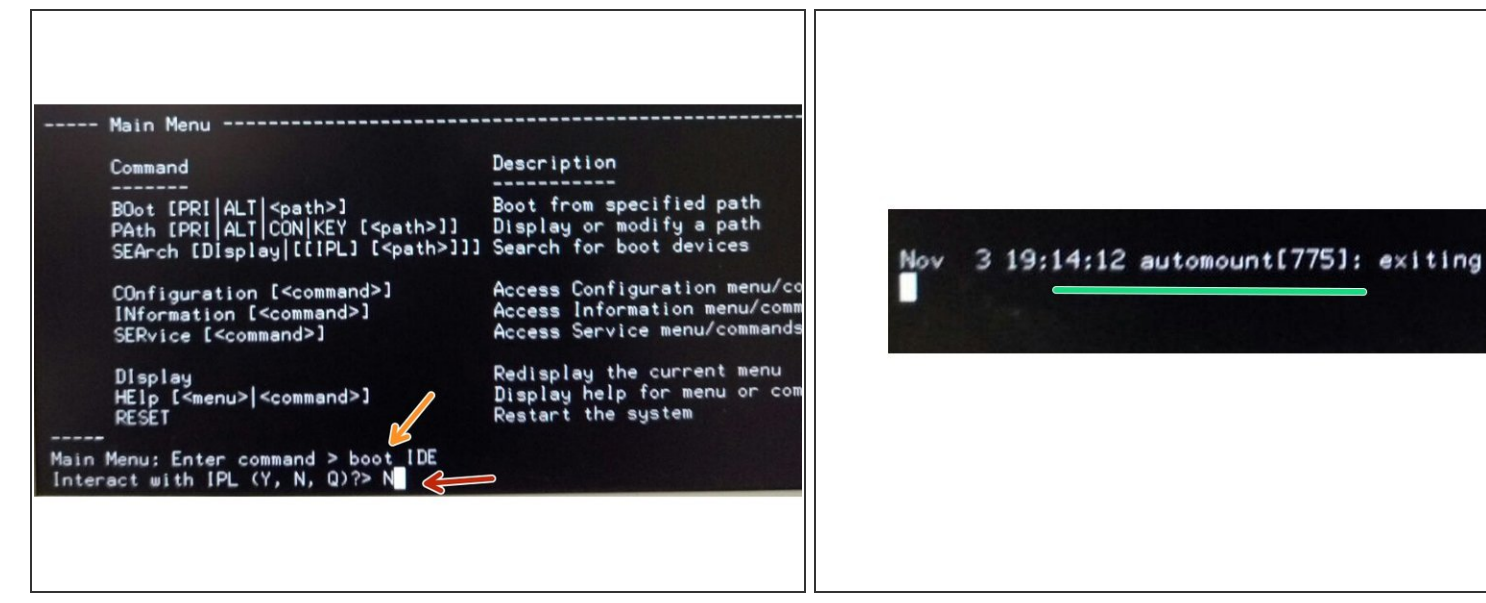

- Iniciamos el comando boot IDE
- Ejecutamos la opción N
- Esperamos unos 10 sg

|                                                                                                    | wicpcu(u)jj, undinned access to 8x0000222ce at inso-ooottala                                                                                                    |
|----------------------------------------------------------------------------------------------------|----------------------------------------------------------------------------------------------------|
| Please report any bugs you find to http://bugs.gentop.org. Be sure to include                                                                                                    | dhcpcd(6315): unaligned access to 0x000223ce at in=0x00011cb7                                                                                                    |
| detailed information about how to reproduce the bug you are reporting                                                                                                    | and the second second sec                                                                                                    |
| Thank you for using Gentoo Linux!                                                                                                    | lived mot a dhoped (6315); unaligned access to 0x000223cs at in-0x00011-b3                                                                                                    |
| them you for daring ochoo brinki                                                                                                    | dhcpcd(6315): unaligned access to 0x000223ce at in-0x00011617                                                                                                    |
| timed and talled, so also into abarting stable build                                                                                                    | dhcpcd(6315); unaligned access to 0x000223ce at in-0x00011cb7                                                                                                    |
| the second state of the second state of the se | dhcpcd(6315); unaligned access to 0x000223ce at ip-0x00011cb7                                                                                                    |
| ancpca (5206): unaligned access to 0x000223ce at 1p=0x00011cb7                                                                                                    | and right decess to 0x000223Ce at ip-0x00011CBY                                                                                                    |
| dhcpcd(5285): unaligned access to 0x000223ce at ip=0x00011cb7                                                                                                    | liverd your dimess on 1                                                                                                    |
| dhcpcd(6286): unaligned access to 0x000223ce at ip=0x00011cb7                                                                                                    | liverd and the second second s |
| dhcpcd(6286): unaligned access to 0x000223ce at ip=0x00011cb7                                                                                                    | ethe Link encant Etherent Highle co.co.co.co.co.co.co.co.co.co.co.co.co.c                                                                                                    |
| dhcpcd(6315): unaligned access to 0x000223ce at ip=0x00011cb7                                                                                                    | Int shart of 254 254 254 10:50 10:50 10:50 10:50 10:50 10:50 10:50                                                                                                    |
| dhcpcd(6315): unaligned access to 0x000223ce at ip=0x00011cb7                                                                                                    | inste addr. 103.233.223.104 BCast 103.254.255.255 Bask:255.255.0.0                                                                                                    |
| dhcpcd(6315): unaligned access to 0x000223ce at ip=0x00011cb7                                                                                                    | IIB BROADCASE DIMNING MURICIPAL HAR HAR HAR HAR HAR HAR HAR HAR HAR HAR                                                                                                    |
| dhcpcd(6315): unaligned access to 0x000223ce at ip=0x00011cb7                                                                                                    | By photochai auming multichsi miu:1500 Metric:1                                                                                                    |
| dhcpcd(6315): unaligned access to 0x000223ce at ip=0x00011cb7                                                                                                    | packets: H errors: 1 aropped:0 overruns:0 frame:0                                                                                                    |
| dhcpcd(6315): unaligned access to 0x000223ce at ip=0x00011cb7                                                                                                    | a packets:21/ errors:5 dropped:0 overruns:0 carrier:5                                                                                                    |
| dhcpcd(6315): unaligned access to 0x000223ce at ip=0x00011cb7                                                                                                    |                                                                                                    |
| dhcpcd(6315): unaligned access to 0x000223ce at ip=0x00011cb7                                                                                                    | nn bytes: 1007 (3.6 Kb) 1X bytes: 10670 (15.5 Kb)                                                                                                    |
| dhcpcd(6315): unaligned access to 0x000223ce at ip=0x00011cb7                                                                                                    | Interrupt ind base address: 0x100                                                                                                    |
| dhcpcd(6315); unaligned access to 0x000223ce at ip=0x00011cb7                                                                                                    | add Lick analy Fabrand Michig 00, 12, 20, 00, 02, 12                                                                                                    |
| dbcncd(6315); unaligned access to $0x000223$ ce at in= $0x00011$ cb7                                                                                                    | thi Link encapitternet mwaar 00:12:73:39:32:17                                                                                                    |
| dbcpcd(6315); unaligned access to $0x000223$ ce at in= $0x00011$ cb7                                                                                                    | 1000 4007 100.257.153.253 DC081 107.257.253.253 M088:253.253.0.0                                                                                                    |
| dbcncd(6315); unaligned access to $0x000223$ ce at in= $0x00011$ cb7                                                                                                    |                                                                                                    |
| dbcncd(6315); unaligned access to $0.0000223$ ce at in= $0.00011$ cb7                                                                                                    | By assets: 346 empone: 1 dround '0 supprise to fame to                                                                                                    |
| dbcncd(6315): unaligned access to 0x000223ce at in=0x00011cb7                                                                                                    | TV sectors 20 envoyed 10 envoyed 10 envoyed 10 envoyed 10                                                                                                    |
| dbcmcd(6315): unaligned access to $0.000223$ ce at in= $0.00011$ cb7                                                                                                    | callions: a very sub an : 100                                                                                                    |
| dbcmcd(6315): unaligned access to 0x000223ce at in=0x00011cb7                                                                                                    | BY hitser (2242) (22 6 Vh) TV hitse (40856 (29 8 Vh)                                                                                                    |
| decod(6315): unaligned access to 0x000223ce at in=0x00011cb7                                                                                                    | Interment (6) Base address (9/2000                                                                                                    |
| dispersion of $(6315)$ : unal limed access to $0.000223$ ce at in=0.00011cb7                                                                                                    | Interruption base dual casion boot                                                                                                    |
| $d_{\text{rend}}(6315)$ : unaligned access to 0x000223ce at ip=0x00011cb7                                                                                                    | lo Link encan:Local Loopback                                                                                                    |
| denod(6315): unaligned access to 0x000232ce at in=0x00011cb7                                                                                                    | inst addn:122 A B I Mask:255.0.0                                                                                                    |
| displations): unaligned access to 0x000223ce at ip=0x00011cb7                                                                                                    | inet6 addr: ::1/128 Scone:Host                                                                                                    |
| dhened(6315); unaligned access to 0x00223cs at in=0x00911cb7                                                                                                    | UP LOOPBACK BUNNING MTU: 16436 Metric:1                                                                                                    |
| dependents): unaligned access to 0x000223ce at ip=0x0011cb/                                                                                                    | BX packets:0 errors:0 dropped:0 overruns:0 franc:0                                                                                                    |
| dependents), unaligned access to 0x000223ce at ip=0x00011cb7                                                                                                    | TX packets:0 errors:0 dropped:0 overruns:0 carrier:0                                                                                                    |
| disperticity), unaligned access to oxooticity at in-fix 00011cbr                                                                                                    | collisions:0 txqueuelen:0                                                                                                    |
| dispertises in an infinite access to oxooolest at in oxooolest                                                                                                    | BX butes: $0$ (0.0 b) TX butes: $0$ (0.0 b)                                                                                                    |
| dispertised access to oxooclast at in-foxooclast                                                                                                    |                                                                                                    |
| there (6315): unaligned access to 0x000223ce at in=0x00011cb7                                                                                                    | lived root #                                                                                                    |
| anched (0313), ana ingited access to oxoochisee at ip-oxoooriest                                                                                                    |                                                                                                    |

- Esperamos un poco y saldrá un error como el que nos muestra
- (i) Para evitar que nos salga este error debemos de hacer lo siguiente:
- Ctrl + C
- Insertamos el comando **dmesg -n 1** y finalizamos el error.

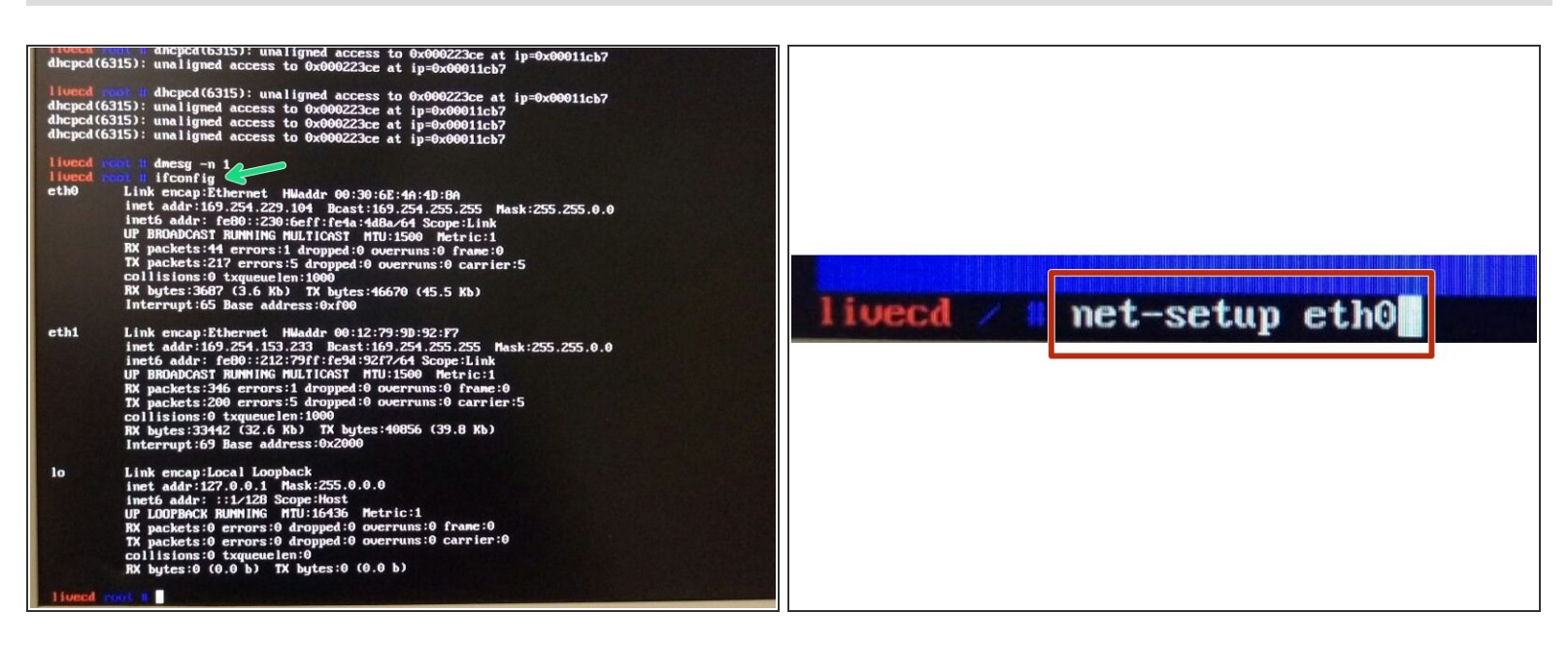

- B Hacemos un ifconfig para ver la información del equipo.
- Seguidamente vamos a configurar la red. Para ello ejecutamos el comando net-setup ethO

## Step 5

| Interface details<br>Details for network interface eth0 are shown below.<br>Interface name: eth0<br>Device: Digital Equipment Corporation DECchip 21142/43<br>MAC address: 00:30:6e:4a:4d:8a<br>Driver: tulip<br>Bus type: pci<br>Is this the interface that you wish to configure?<br>Is this the interface that you wish to configure? | Network setup<br>This script is designed to setup both wired and wireless<br>network settings. All questions below apply to the net0<br>interface only. Choose one option:<br>Mu network is wired<br>My network is wired |
|----------------------------------------------------------------------------------------------------|----------------------------------------------------------------------------------------------------|
|                                                                                                    | Cance 1>                                                                                                    |

Selected YES

#### Selected My network is wired and Ok

| erfa<br>uall | ce or you<br>y. Choose | can spece | ify an IP an<br>ion:                   | d related setti |
|--------------|------------------------|-----------|----------------------------------------|-----------------|
| 1            |                        | e to auto | 1-1-1 mg m                             | tork settings   |
| 2            | Spec i fy              | an IP add | lress manuall                          | yyu             |
|              |                        |           |                                        |                 |
|              |                        |           |                                        |                 |
|              |                        |           |                                        |                 |
|              |                        |           |                                        |                 |
|              |                        |           |                                        |                 |
|              |                        | 1         |                                        |                 |
|              |                        | 4         |                                        |                 |
|              | <                      | OK >      | <cancel< td=""><td>&gt;</td></cancel<> | >               |

Selected Specify and IP address manually and Ok

#### Step 7

| IP address<br>Please enter an IP address for net0: | IF address<br>Please enter an IP address for net0: |
|----------------------------------------------------|----------------------------------------------------|
| 192.168.1.1                                        | 142.124.33.76                                      |
|                                                    |                                                    |
|                                                    |                                                    |
|                                                    |                                                    |
|                                                    |                                                    |
|                                                    |                                                    |
| < OK > <cancel></cancel>                           | < OK > <cancel></cancel>                           |

(i) En este paso debemos de modificar la dirección IP asignada por defecto.

- Borramos IP por defecto con la tecla <u>Backspace</u>
- Insertamos la IP 142.124.33.76 (MAC MINI) and OK

| Please enter a Network Mask for net0: |
|---------------------------------------|
| 255.255.255.0                         |
|                                       |
|                                       |
|                                       |
|                                       |
|                                       |
| < OK > <cancel></cancel>              |

The Network mask la dejamos igual and **Ok** 

## Step 9

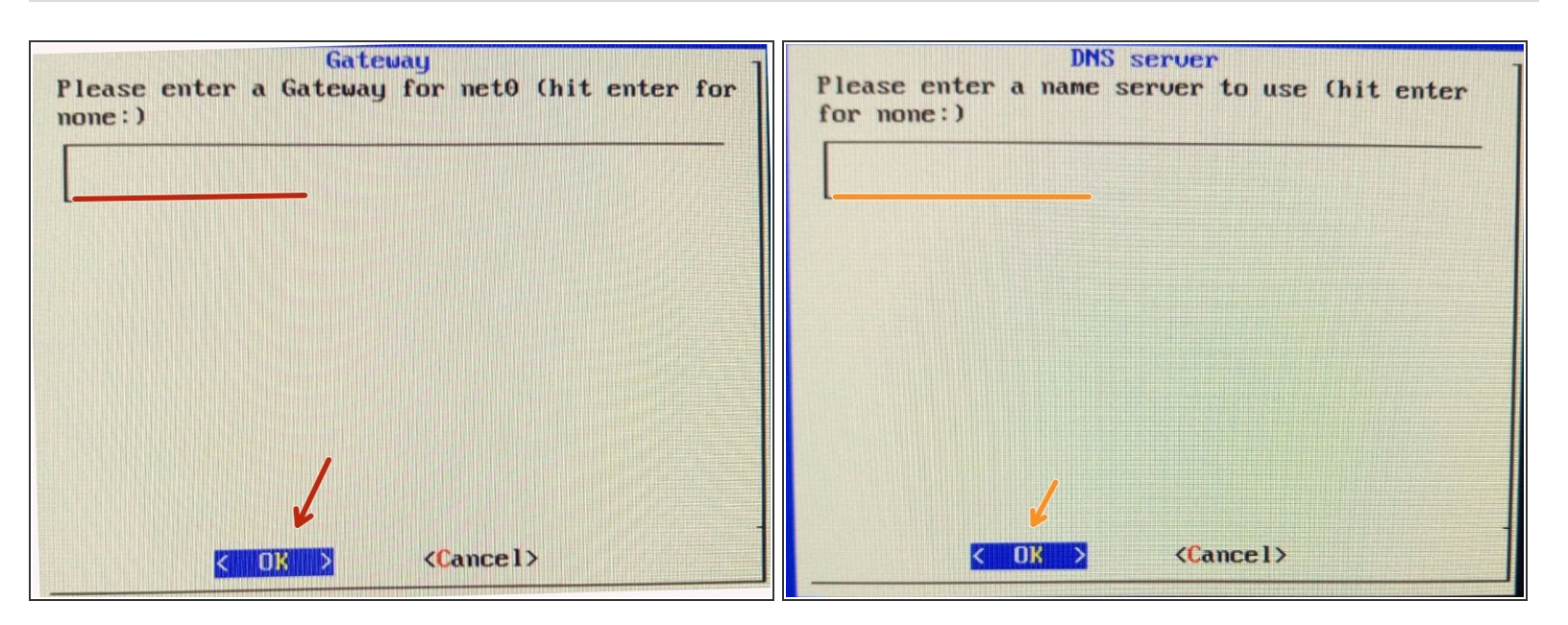

- Dejamos en blanco and **Ok**
- Dejamos en blanco and **Ok**

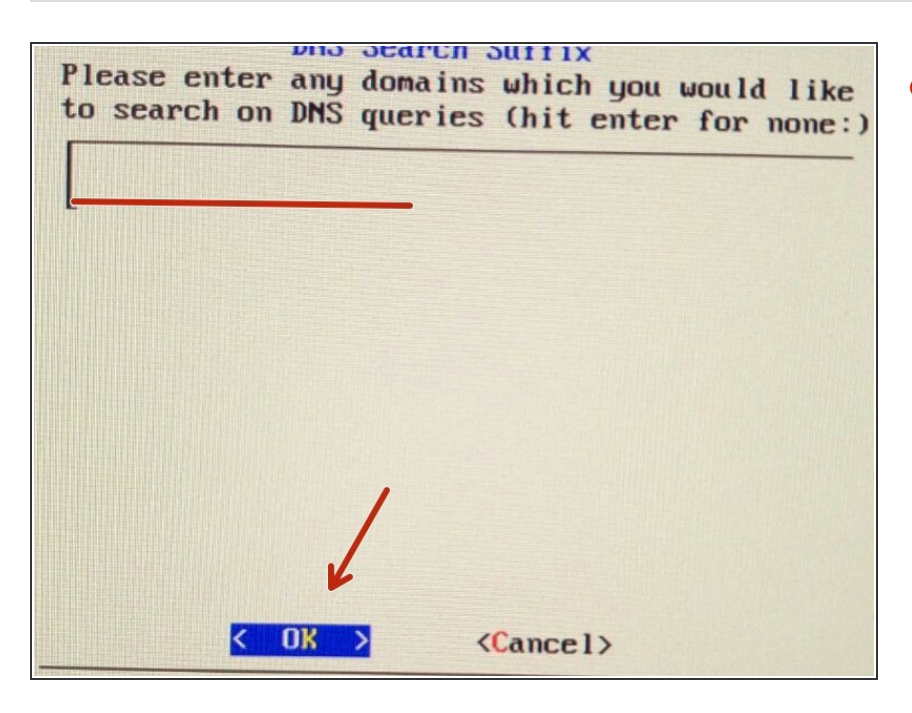

Dejar vacío el campo and Ok

#### Step 11

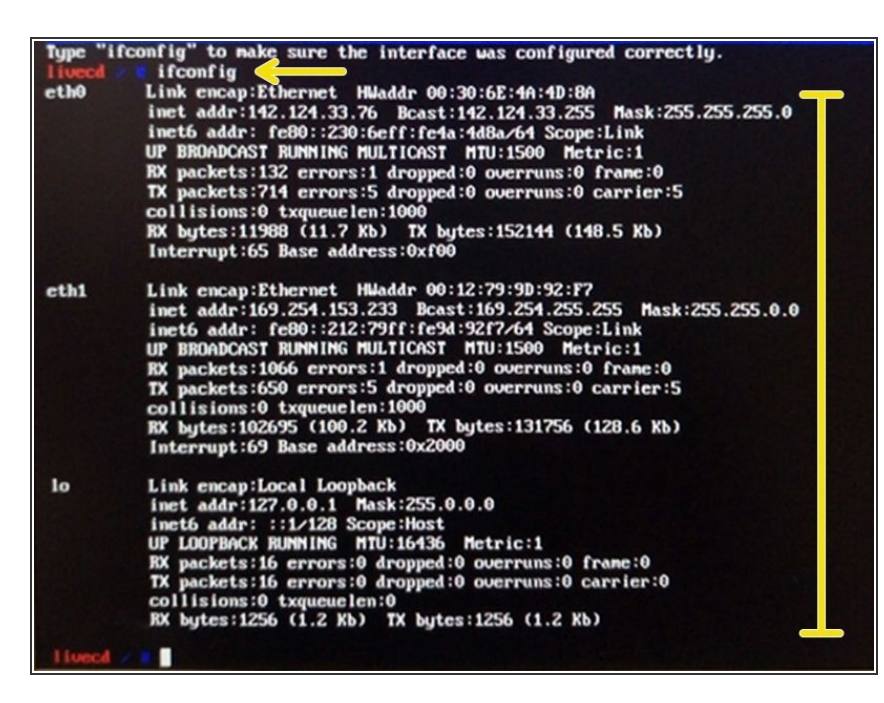

 Comprobamos que está todo configurado correctamente con el comando ifconfig

Después conectamos el cable de red

| 141.33.10 (196.164    | 11.78) 56(84) butes of data                                                                                                    |
|-----------------------|----------------------------------------------------------------------------------------------------|
| from 142.124.33.78:   | icmn serel ttl-64 timet on                                                                                                    |
| from 142,124,33,78:   | icmp_seq=2 ttl=64 time=1.87 ms                                                                                                    |
| from 142,124, 33, 78: | icmp_seq=2 ttl=64 time=0.365 ms                                                                                                    |
| from 142 124 33 78.   | icmp_seq-5 ttl-64 time=0.288 ms                                                                                                    |
| from 142 124 33 28.   | icmp_seq-4 tt1=64 time=0.370 ms                                                                                                    |
| from 142 124 33 78.   | icmp_seq-5 tt1=64 time=0.367 ms                                                                                                    |
| from 142 124 33 70.   | icmp_seq=6 ttl=64 time=0.371 ms                                                                                                    |
| from 142 124 22 20.   | icmp_seq=7 ttl=64 time=0.368 ms                                                                                                    |
| from 142 124 22 20.   | icmp_seq=8 ttl=64 time=0.364 ms                                                                                                    |
| from 142 124 22 20.   | icmp_seq=9 ttl=64 time=0.369 ms                                                                                                    |
|                       | 12.1.33.70 (142.124<br>from 142.124.33.78<br>from 142.124.33.78<br>from 142.124.33.78<br>from 142.124.33.78<br>from 142.124.33.78<br>from 142.124.33.78<br>from 142.124.33.78<br>from 142.124.33.78<br>from 142.124.33.78 |

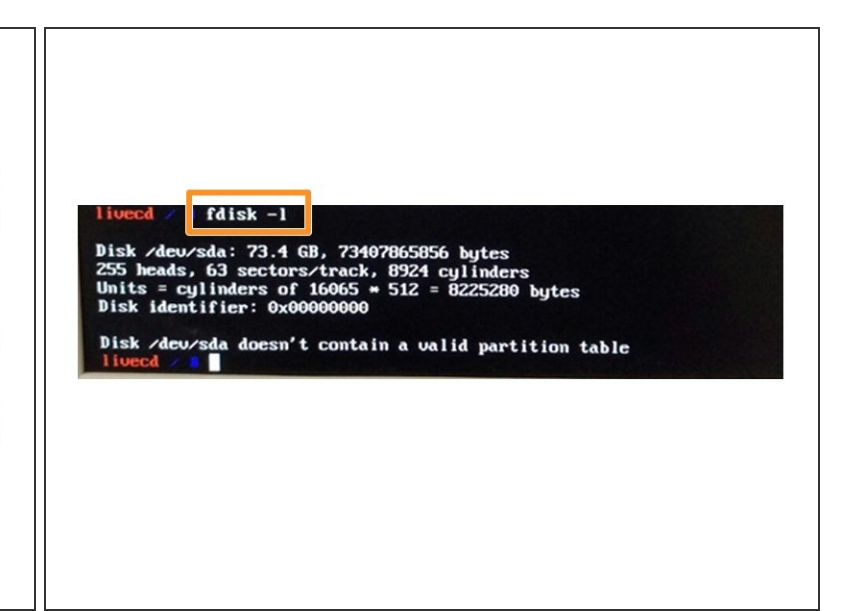

- Hacemos **ping** al MAC MINI (142.124.33.78 para ver si hay una correcta comunicación
- Paramos el proceso con el comando Ctrl + C
- Comprobamos el tamaño del disco duro de la ES ejecutando fdisk -l

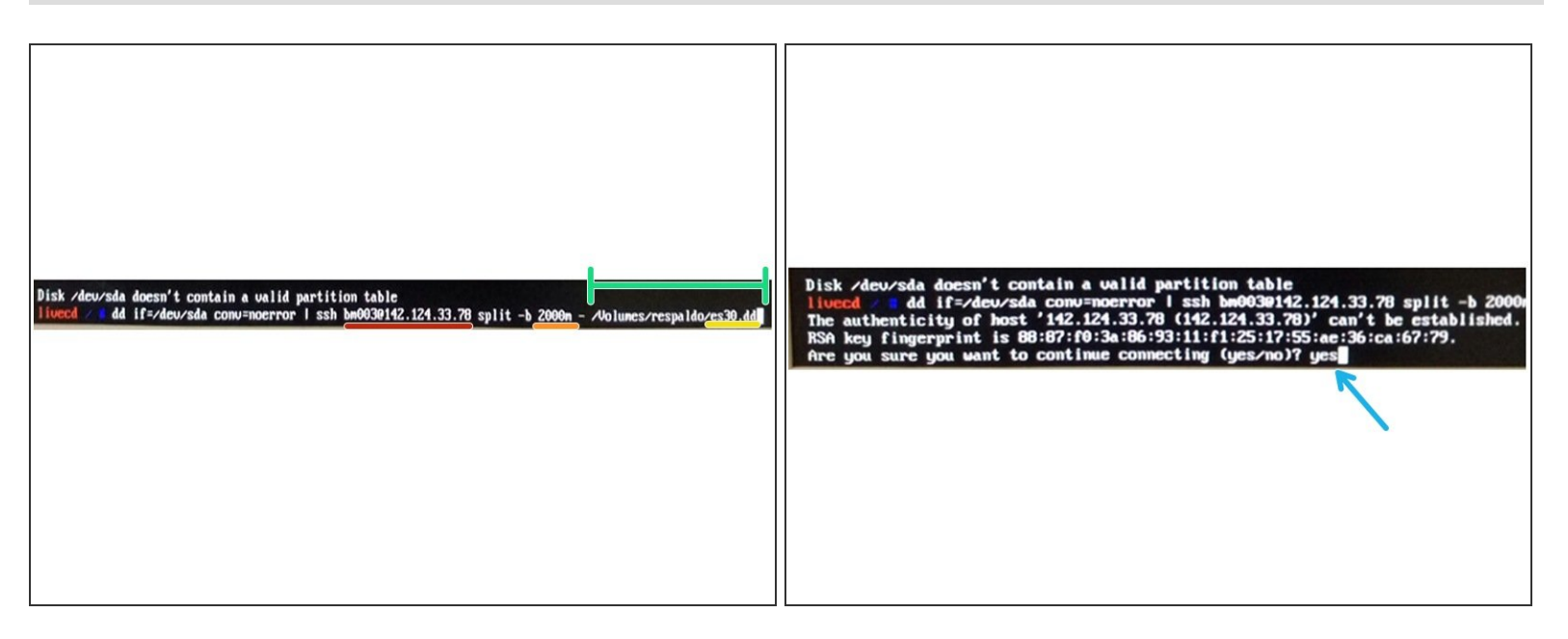

- (i) Finalmente ejecutaremos un comando para empezar la copia.
- A Como es mucho espacio debemos hacer packs de 2000Mb
- Nombre de la maquina **donde** se conecta
- Tamaño del paquete de la copia en Mb
- Nombre de la copia de seguridad
- Ruta donde queremos guardar la copia de seguridad
- Indicamos **YES** porque es la primera vez que ejecutamos este comando.

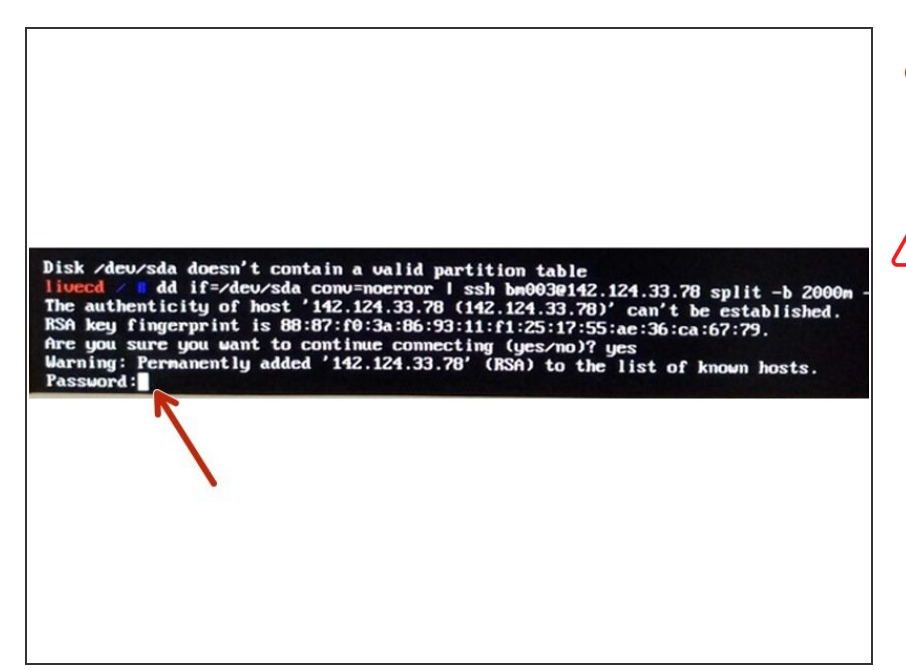

 Como nos estamos conectando a MAC MINI, nos pide la contraseña de acceso

∧ Contraseña Mac Mini: \*\*\*\*\*\*\*

#### Step 15

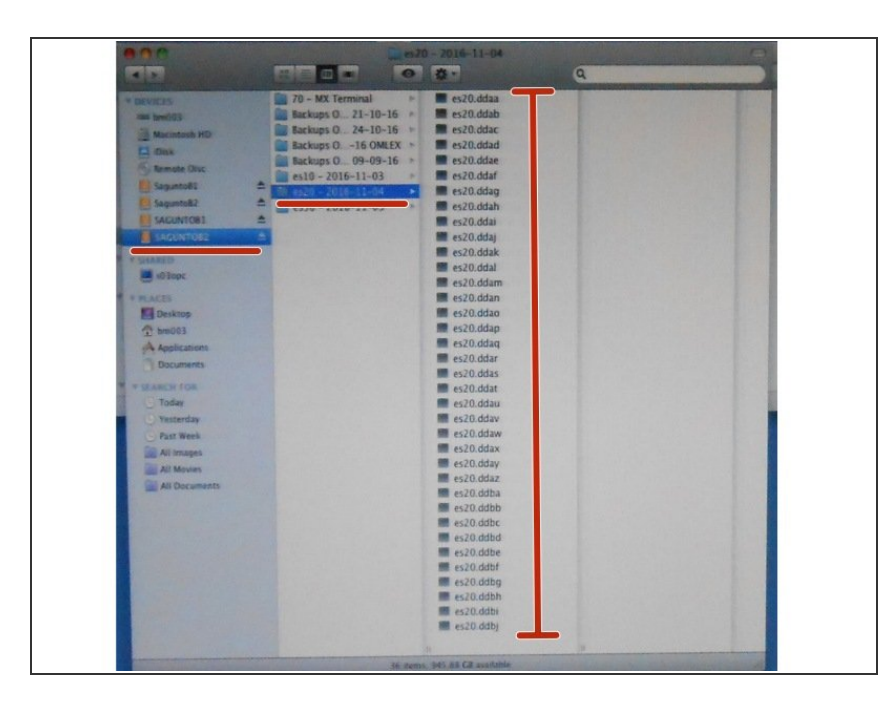

(i) Una vez ha comenzado la copia, vamos a Mac Mini y comprobamos que en la ubicación indicada se está realizando la copia de seguridad.

|                                                                                                    | (i) Esperamos 210min<br>(aproximadamente) y ya tendremos<br>la copia de seguridad |
|----------------------------------------------------------------------------------------------------|-----------------------------------------------------------------------------------|
| 143374738+0 records in<br>143374738+0 records out<br>73407865856 bytes (73 GB) copied, 9839.03 s, 7.5 MB/s |                                                                                   |